## How to Register Your Teacher Account

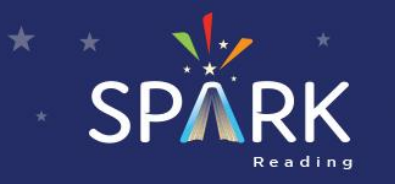

| 1. Go to<br><u>https://spark.pearson.com/</u><br>and click "Teacher".                                                                                                    | Welcome to Specific Reading<br>Select your role:<br>Student<br>Teacher                                                                                                    |
|----------------------------------------------------------------------------------------------------|----------------------------------------------------------------------------------------------------|
| 2. Click "Create an account".                                                                                                    | Sign in                                                                                                    |
| <ul> <li>3. Enter your school board email address and fill in subsequent fields.</li> <li>*See Step 4 if the "Duplicate Email" pop up appears.</li> <li>Duplicate Email</li> </ul> | Username Spark Demo Confirm email address Password Username Forgot your username or password? Username Sign in Password Vour password must have 8 or more chare ters, at least or uppercase letter, and one number.                              |
|                                                                                                    | By signing in, you agree to our <u>terms or Use</u> .       New to Pearson?       Create an account                                                                                                    |
| 4. If the "Duplicate Email"<br>pop up appears, click "Sign<br>in".                                                                                                    | Duplicate Email A Pearson account already exists with that email address. To save time, sign in with your existing account. You will only have one username and password to remember. Sign in Forgot username or password? Create account anyway |

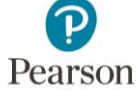

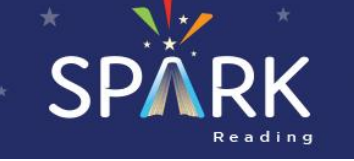

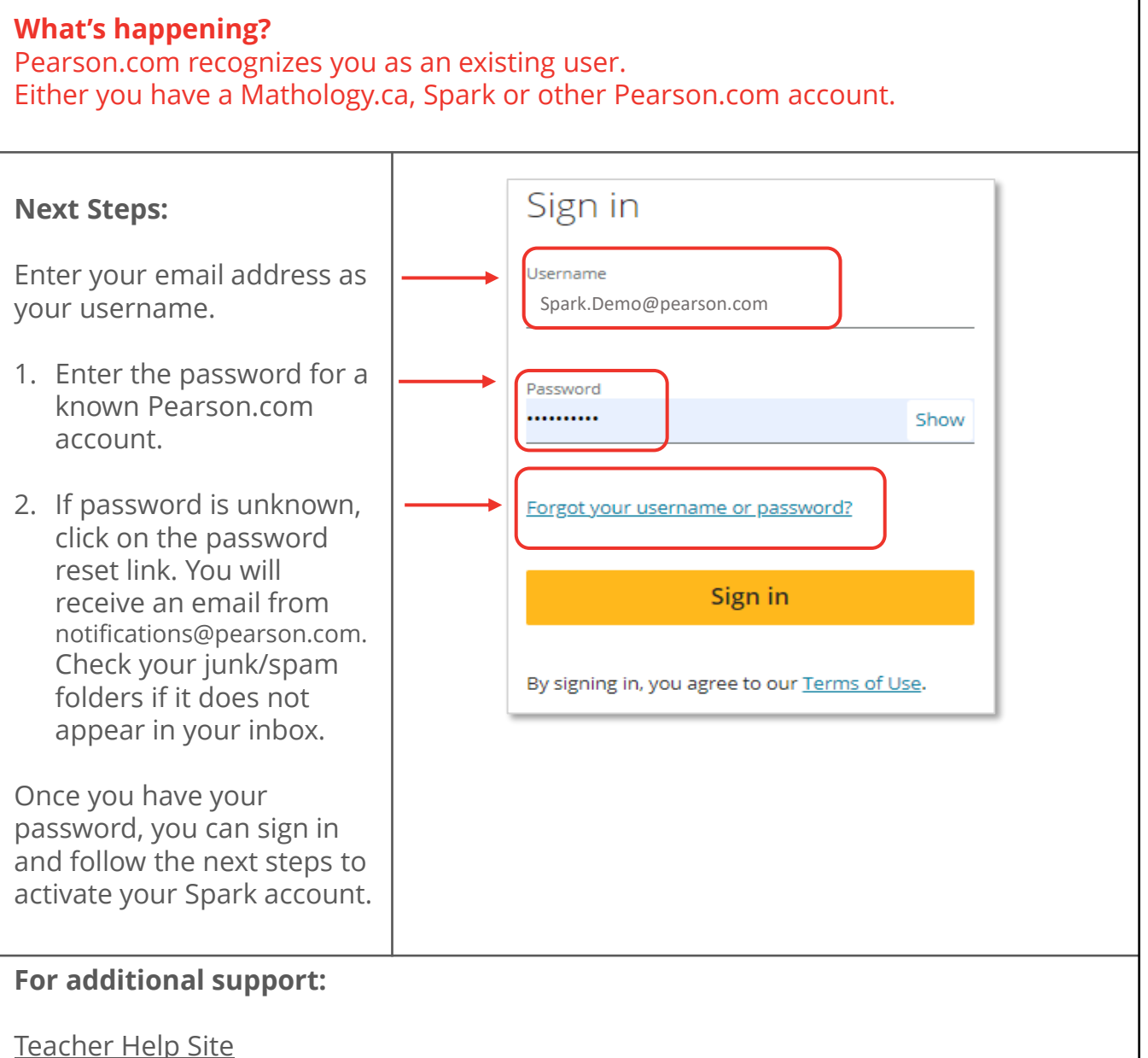

Check System Requirements, How-To Videos, Teacher Site Features & Functionality

<u>Student Help Site</u> Check System Requirements, How-To Videos, Student Site Features & Functionality

Email us at Sparkreadinghelp@pearson.com.

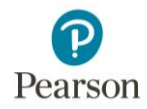